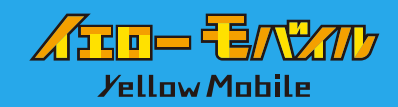

# Skypeを使用した国際電話のかけ方

Skype はアプリ間だけではなく世界中のどこからでも格安料金で 日本の固定電話・携帯電話にもかける事ができます。

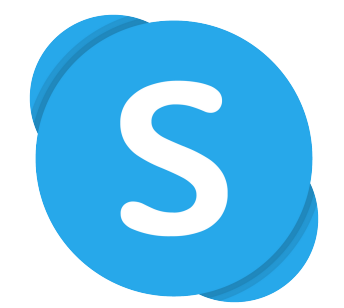

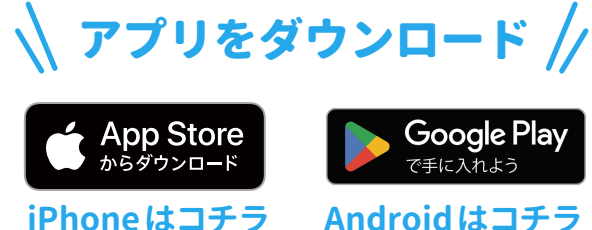

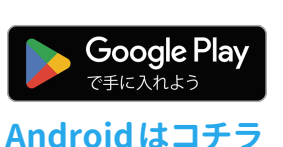

#### アカウントをお持ちでない方

Skypeでのアカウント作成方法

## ● Skype を起動し「作成」をクリック

アカウントをお持ちでない方は「アカウントをお持ちでない場合、 作成できます。」の「作成」をクリック

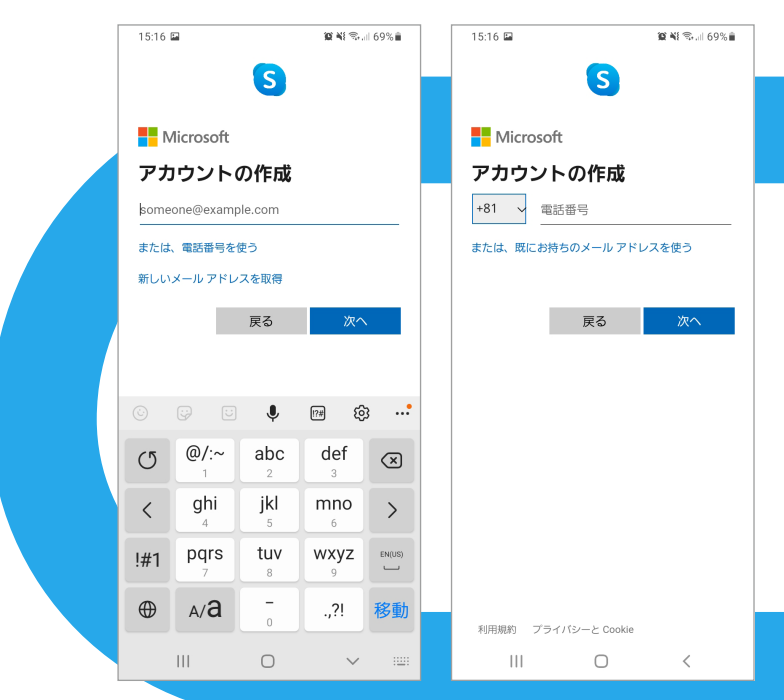

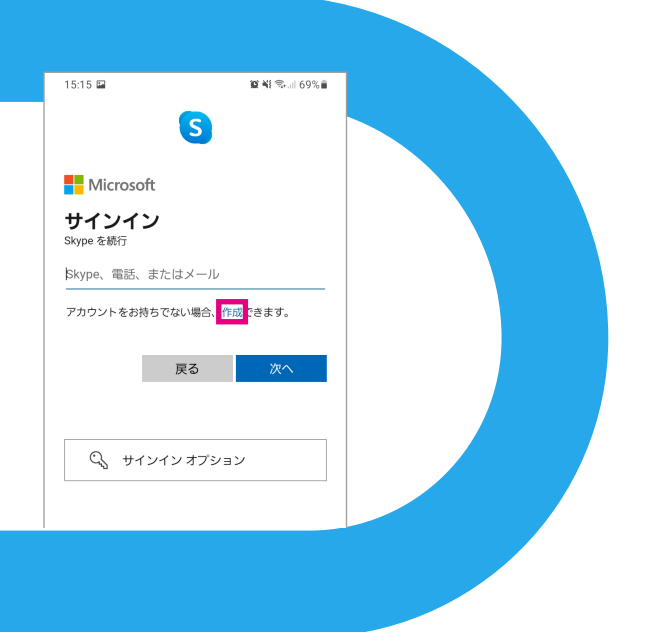

#### 2電話番号またはメールアドレスを入力

後日、電話番号による認証を求められる場合がある ので、ご利用になれる電話番号がある方は電話番号 をアカウントに設定して、Skypeのアカウントを作成 しておくことをおすすめします。なお、電話番号で 登録する場合、登録に必要な認証コードをSMSで 受け取ることになるので認証コードを受け取ること ができる SMS 対応の電話番号を登録しましょう。

❸ お名前の入力

9:18 🖬

電話番号

1

4

7

6

Ш

手頃な料金で電話番号 を呼び出します

> 2 abc

**5** jkl

8

0

4

④ 国 / 地域と生年月日を入力

❺ Microsoft から届くコードを入力、表示画像の文字列を入力

## Skypeの国際クレジットのチャージと電話のかけ方

**1** クレジットを購入します。

アプリを開き画面下部の【電話マーク】が選択されているかを確認して 【クレジットを取得する】をタッチ。

9:20 🖿

1

4 <sup>ghi</sup>

pgrs

.

Ш

10 NE 및 네 92% 🗎

3

def

6

9

wxyz

#

 $\otimes$ 

<

ൻ

国と地域~

「Skypeクレジット(プリペイド)」を購入すると、低料金で誰とでも通話できます。 Skypeクレジットは通話が少ない場合や、通話した分のみを支払いたい場合に おすすめです。(600円のプランで世界中どこでも、4時間程度通話ができます) 「月額プラン」は月単位のプランです。固定電話へかけることが多い場合には おすすめです。

日本

+81 0474724818

Skype で電話と通話 手頃な料金で電話番号 を呼び出します

> 2 abc

> **5** jkl

> 8

0

Ο

100 NE # .il 92% 🗎

3

def

6

9

wxyz

#

 $\otimes$ 

1

කු

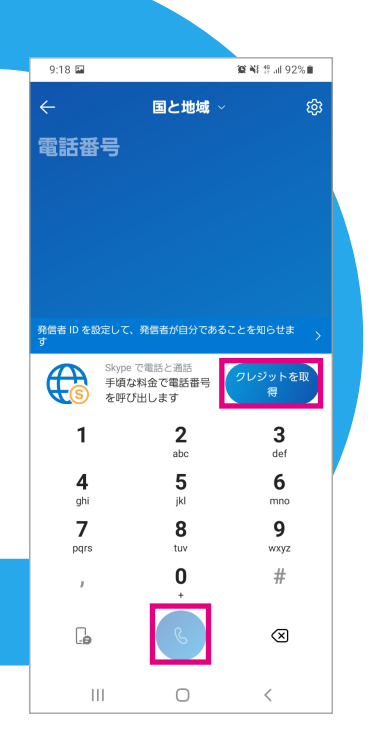

ダイヤル画面で国を選択する
いつも通りの電話番号を入力して
通話ボタンをタッチ

Skype は 011 の番号をつけたり、頭の 0を取らなくても **国を選択して、いつも通りの電話番号をダイヤル** するだけで繋がるというお手軽さもあります。

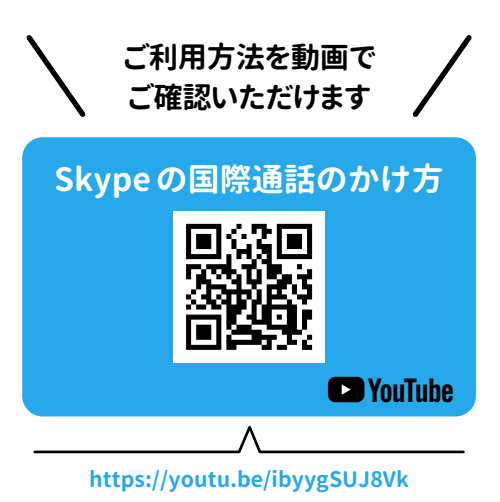